## **EBSCO** Faculty Select<sup>™</sup>

## Click on Library to access the many resources available to students and staff.

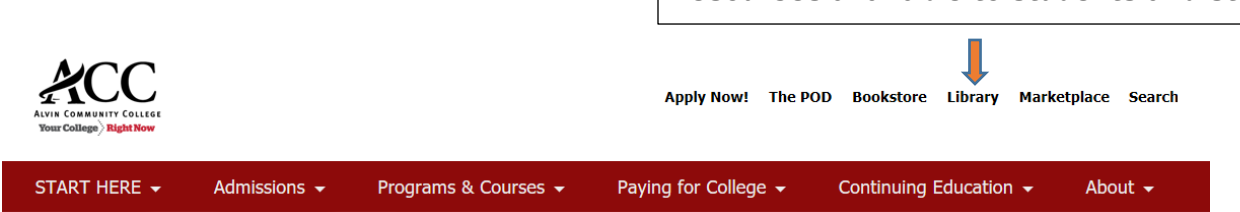

## Help Tools

- Ebsco's Faculty Select for Open Source Resources ┏
- MLA8 Citation Guide
- APA Citation Guide
- APA Formatting Help from Purdue University 🗹
- MLA Formatting Help from Purdue University II
- How to Use Citation Generators Responsibly 2
- How to Use Paper Checkers Responsibly ┏
- EasyBib 🗗
- Son of Citation Machine Z
- Research Help Guides

Scroll down until you reach Help Tools and click on EBSCO's Faculty Select.

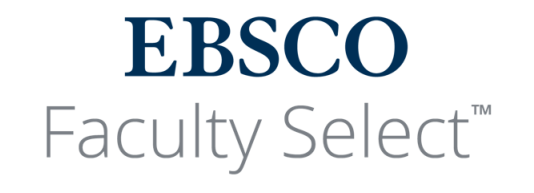

Note: Bookmark this page for easy access to your library's Faculty Select portal.

Click on Continue to Faculty Select.

CONTINUE TO FACULTY SELECT

We use cookies to give you a better experience on our sites. To learn more about how we use cookies, please read our privacy policy.

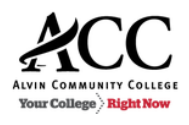

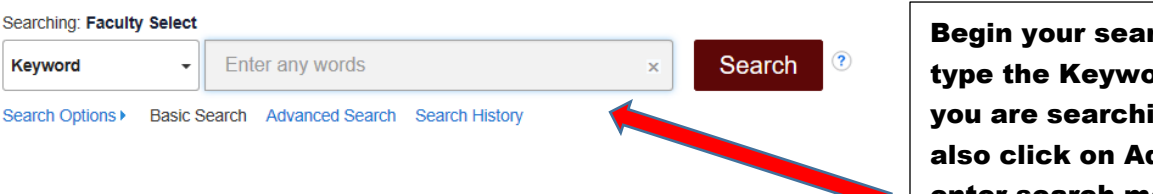

Begin your search here. Simply type the Keyword, Title, or Author you are searching for. You may also click on Advanced Search to enter search modes, expanders, and limiters.

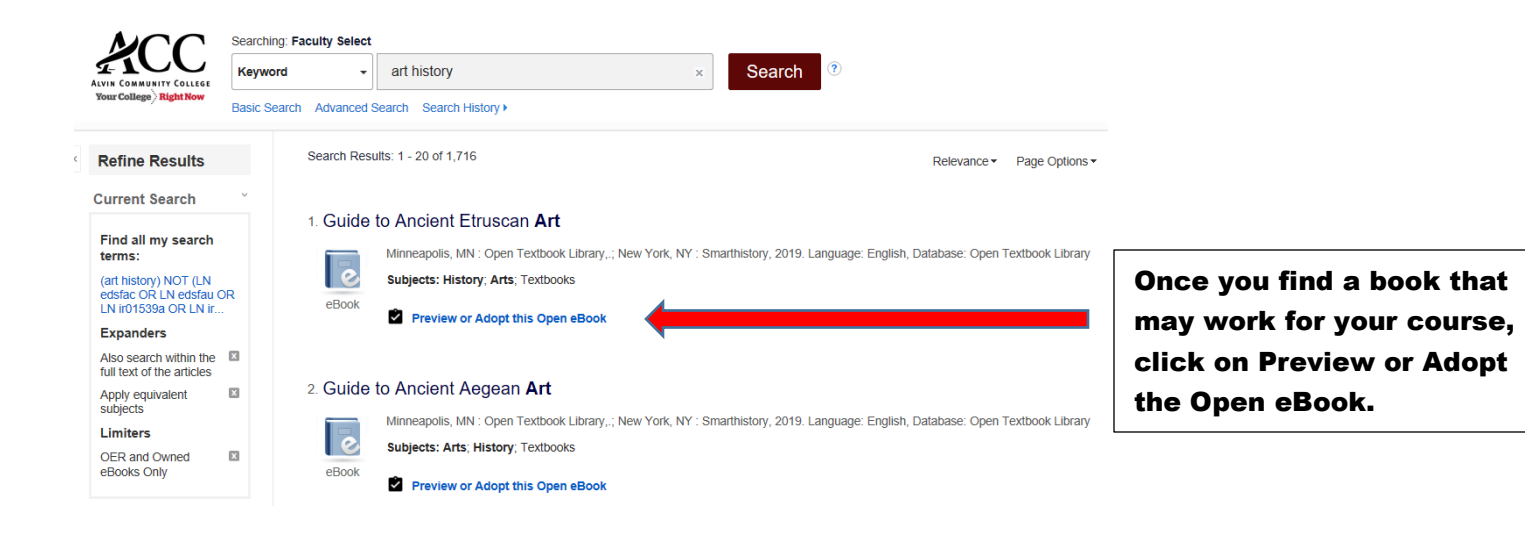

## **EBSCO** Faculty Select<sup>™</sup>

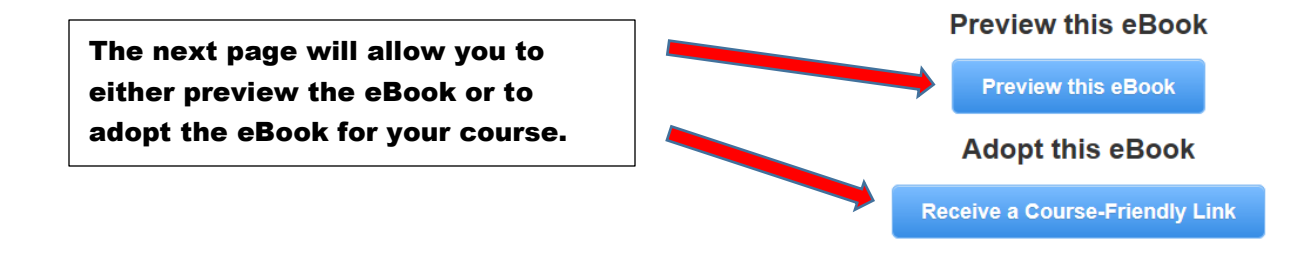

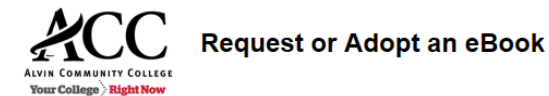

| Item Details                                                |                                                 |   |  |
|-------------------------------------------------------------|-------------------------------------------------|---|--|
| Guide to Ancient Etruscan Art<br>Ezra, Ruth, editor<br>2019 |                                                 |   |  |
| Your Information                                            |                                                 |   |  |
| Instructor's Full Name                                      |                                                 | * |  |
| Department                                                  |                                                 | * |  |
| Email Address                                               |                                                 | * |  |
| Campus Phone Number                                         |                                                 | * |  |
| Course Name                                                 |                                                 | × |  |
| Planned Semester of Adoption                                |                                                 | * |  |
|                                                             | Send a copy of this request to my email address |   |  |

If you decide to adopt an eBook, you will be asked to fill out a request form. This is mainly to track the usage of the eBook. You will then receive a link to share with your students. eBooks available in Faculty Select may be accessed simultaneously by all your students.

Please contact your ACC librarians if you need further assistance. Contact information is found on the library webpage.